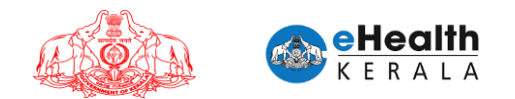

# USER MANUAL FOR COVID-19 VACCINATION CERTIFICATE REQUEST

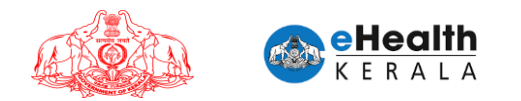

## 1. Overview

Citizen going abroad who needs vaccination certificate from Government of Kerala can raise request through this new option. Citizens have to fill the request form and upload related documents and submit. These request forms will be verified by the district teams and will be approved or rejected. If approved, vaccination certificate could be downloaded from same portal.

# 2. Process Flow

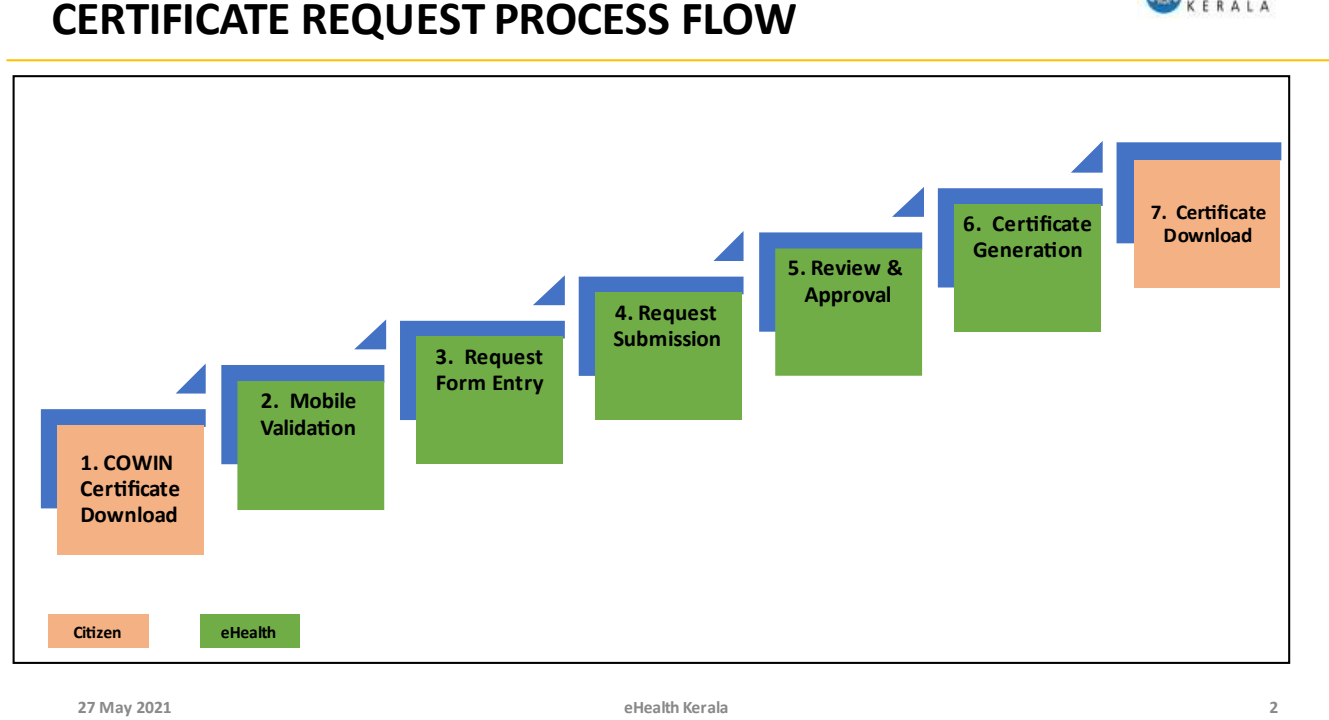

- 1. Citizen going abroad have to download the certificate from COWIN which is available if vaccinations are taken.
- 2. eHealth request form will be filled and required documents will be uploaded.
- 3. Citizen can request for dose 1 and dose 2 certificate.
- 4. District team will verify request details and the documents and will approve or reject the request.
- 5. Certificate will be downloaded by citizen from portal, if approved.

eHealth

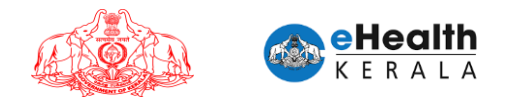

#### 3. Pre-requisites

- 1. COWIN Vaccination Certificate
- 2. Travel documents like Passport, Visa, Admission Letter from a Foreign University, Offer Letter, Work Permit, Permanent Residency Certificate etc. of foreign countries as the case may be.

## 4. Covid-19 Vaccination Certificate Request

- 1. Type below URL in any browser in your computer. https://covid19.kerala.gov.in/vaccine/
- 2. Select "VACCINE CERTIFICATE (FOR GOING ABROAD)" option.

| S Covid Vaccine Booking Request × +                                         |                                                                                                    |                                                                                                    | • - • ×                                                                                                    |
|-----------------------------------------------------------------------------|----------------------------------------------------------------------------------------------------|----------------------------------------------------------------------------------------------------|----------------------------------------------------------------------------------------------------|
| $\leftarrow$ $\rightarrow$ C $\triangleq$ hds.kerala.gov.in                 |                                                                                                    |                                                                                                    | 역 🕁 🌚 Incognito 🗄                                                                                                    |
| ← → C • hds.kerala.gov.in                                                   | REQUEST<br>REQUEST<br>Request for<br>INDIVIDUALS<br>FRONTLINE WORKERS (BULK)<br>VACCINE CERTIFICATE<br>(FOR GOING ABROAD) | Consolid person<br>Consolid person<br>Consolid person<br>Consolid person<br>Call DISHA 1056 @ core )<br>Call Centre - 0471252056 |                                                                                                    |
| Version: 1<br>Version: 1<br>Ritpo://tick.ber.da.gov.av/edec.gbg/Certific.de | Dowerd By (6) #Feath 0, 2021                                                                                              |                                                                                                    |                                                                                                    |
| E P Type here to search                                                     | O H 🕺 💽 🧮 📓                                                                                                    | <u>()</u>                                                                                                    | 28°C Mostly clear ^<br>28°C Mostly clear ^<br>28°C Mostly clear ^ |

3. Enter COWIN registered mobile number and COWIN registration number.

| Certificate Request                       |                               | • - = ×                                                 |
|-------------------------------------------|-------------------------------|---------------------------------------------------------|
| C = Diskeralagov, mundex, populer in case | Hits OTF Verified<br>1305 EO4 | 14 mil 1                                                |
|                                           | EVACINATION CONTINUENT        |                                                         |
|                                           |                               |                                                         |
|                                           | 14 digit COVIN Number         |                                                         |
|                                           |                               |                                                         |
|                                           | User Manual                   |                                                         |
|                                           | Powered By  KERALA c 2021     |                                                         |
| ・ P Type here to search O 計               | 刘 🕐 🖿 😆 🧿 🛷                   | 29"C Mostly Clear ^ D 	 10 	 10, ENG 27-33 PM 27-5-2021 |

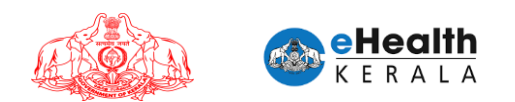

#### 4. Enter OTP and Validate

| Certificate Request                              | × New Tab                                                                                                    | ×   + |                                                                                                    | o - a ×                                      |
|--------------------------------------------------|----------------------------------------------------------------------------------------------------|-------|----------------------------------------------------------------------------------------------------|----------------------------------------------|
| $\leftarrow \rightarrow$ C $\oplus$ hds.kerala.g | gov.in/index.php/Certificate                                                                                                    |       |                                                                                                    | ☆ 😩 i                                        |
|                                                  | Indukarala gov.in/indexphp/Certificate       Image: State of the state of the state of the |       |                                                                                                    |                                              |
|                                                  |                                                                                                    |       | Select  ID Proof Number as given in COWIN*  Passport No *  Name in Passport*  Your Passport N  Your Passport N  Your Name in Passport |                                              |
| P Type here to searc                             | :h                                                                                                    | o # X | 1 <u>e </u> 🖄 🧿 🛷                                                                                                    | 🌙 29°C Mostly clear 🧄 🖻 🛍 🎊 ENG 27-05-2021 🖵 |

5. If successfully validated, you will get the below screen.

| Certificate Request × +                                                                   |                                                                                                    | • - ¤ ×                                               |
|-------------------------------------------------------------------------------------------|----------------------------------------------------------------------------------------------------|-------------------------------------------------------|
| $\leftrightarrow$ $\rightarrow$ $\mathcal{C}$ $\triangleq$ hds.kerala.gov.in/index.php/Ce | ificate                                                                                                    | ☆ 🏝 :                                                 |
|                                                                                           | Disclaimer                                                                                                    | ×                                                     |
|                                                                                           | The certificate given from Government of Kerala<br>replacement of the certificate issued by Govern<br>India . This certificate request can be done for a<br>group who had taken 2 doses and are not havin<br>passport number given as Identity number<br>registering in COWIN portal. | is not a<br>mont of<br>any age<br>ng their<br>r while |
|                                                                                           | Kerola HEALTH                                                                                                    | Close                                                 |
| 1000                                                                                      |                                                                                                    |                                                       |
|                                                                                           | Powarad By RERALA = 2021                                                                                                    | Marad                                                 |
| P Type here to search                                                                     | o 🗄 刘 💽 🗮 🍅 🧑 🛷                                                                                                    | 🌙 29°C Mostly clear 🔷 😳 🜰 🖭 🎊 ENG 27-05-2021 🖵        |

- 6. Read the direction and click the close button.
- 7. Fill request form
  - a. Select the dose for which certificate is required.
  - b. Enter name as in COWIN.
  - c. Enter COWIN Ref ID
  - d. Select gender and year of birth.
  - e. Select the name of vaccine administered to you as in COWIN Certificate.
  - f. Select the ID proof as mentioned in COWIN.

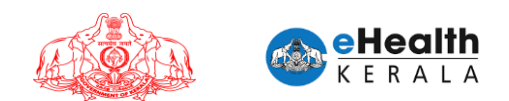

- g. Enter the ID Proof No
- h. Enter Passport Number and Name as in Passport.
- i. Enter your district and email id.
- j. Upload the ID Proof (as selected in (b) above)
- k. Upload your COWIN certificate, downloaded from https://selfregistration.cowin.gov.in
- I. Upload relevant pages of Passport as a single document
- m. Upload Travel documents like Passport, Visa, Admission Letter, Offer Letter, Employment Letter, Work Permit, Permanent Residency Certificate etc. of foreign countries as the case may be.
- n. Click Get OTP.

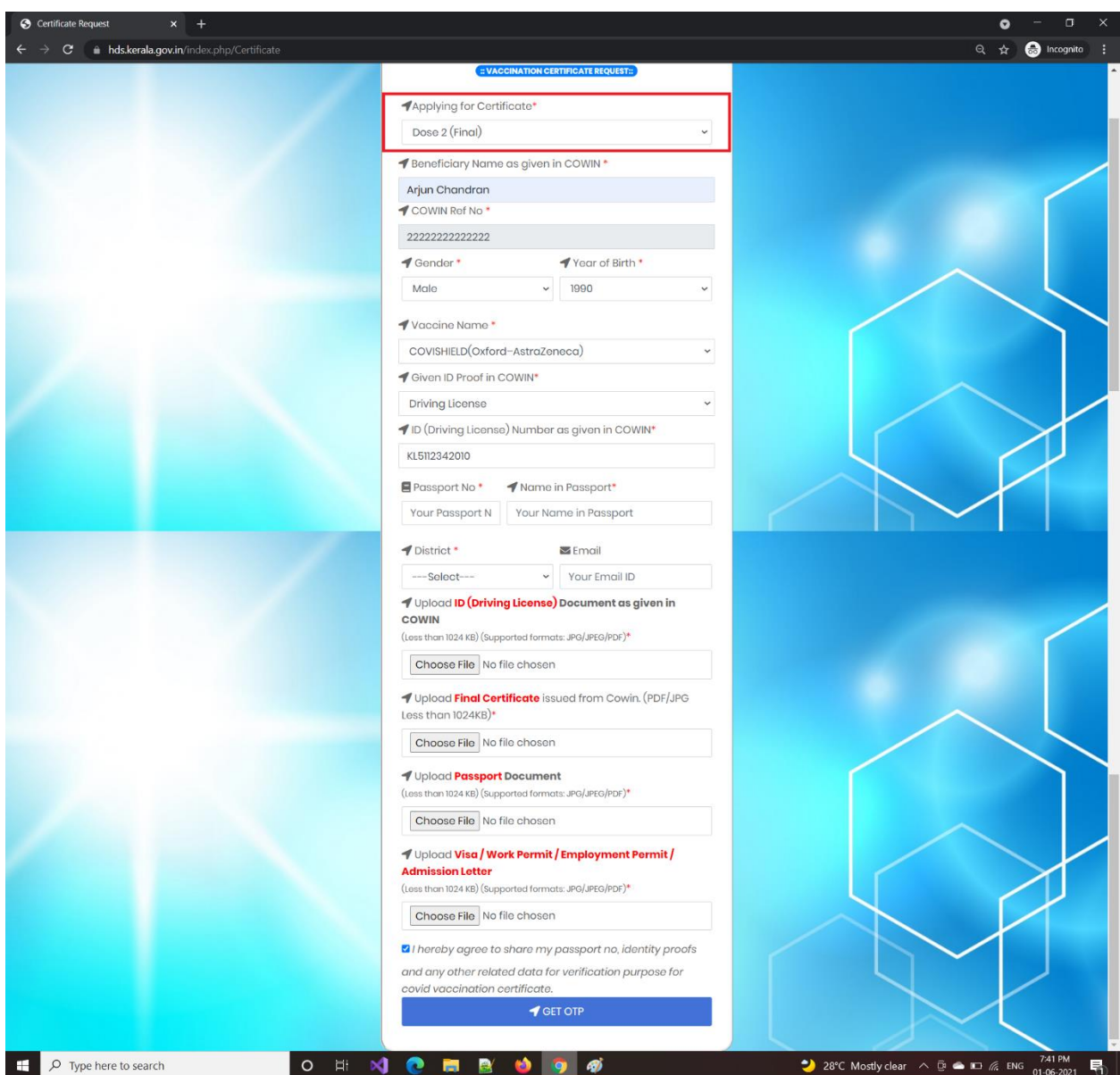

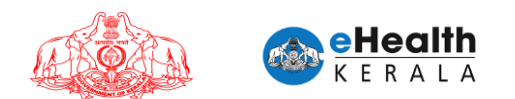

8. Once OTP is verified successfully, request submit button will be enabled for submission.

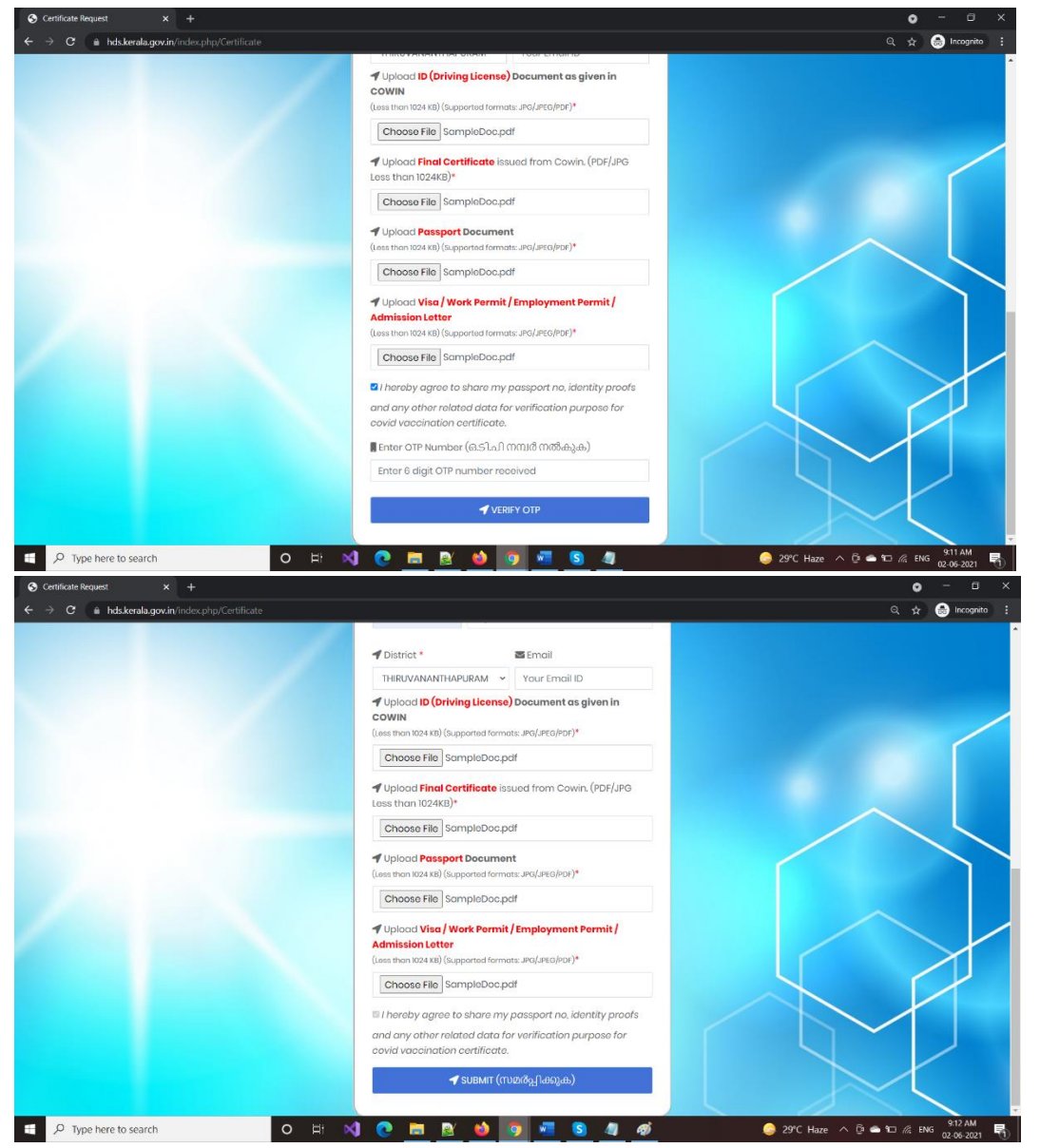

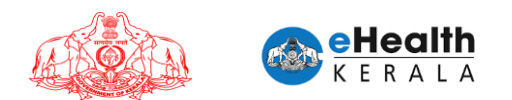

9. After clicking the submit button, Your application will be submitted and registered.

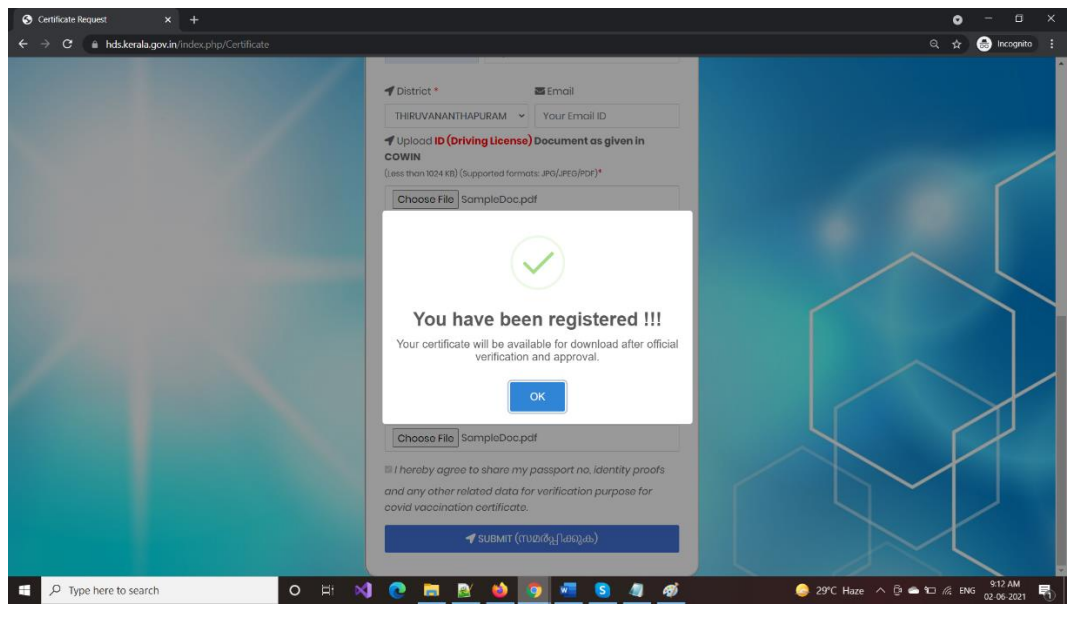

#### 5. Covid-19 Vaccination Certificate Download

Once the certificate request is approved / rejected after official verification an SMS will be send to the registered mobile number mentioning the status of the application. If approved it could be downloaded after login using mobile number and COWIN number

| S Covid Vaccine Booking Request × +                                    |                                                                                                    |                                                                                                    | • - @ ×                                            |
|------------------------------------------------------------------------|----------------------------------------------------------------------------------------------------|----------------------------------------------------------------------------------------------------|----------------------------------------------------|
| $\leftrightarrow$ $\rightarrow$ C $\hat{\mathbf{m}}$ hds.kerala.gov.in |                                                                                                    |                                                                                                    | Q, 🕁 🍮 Incognito 🚦                                 |
|                                                                        | CEAN<br>REQUEST                                                                                                 | Anton of the Areas we have a second statistics                                                                                           |                                                    |
|                                                                        | Request for<br>INDIVIDUALS<br>FRONTLINE WORKERS (BULK)<br>VACOME CERTIFICATE<br>(FOR GOING ABROAD)<br>Powerd By | Individuals Request can be from :<br>• Comorbid person<br>• Callo subvad<br>CALL DISHA 1056 (contraction)<br>• Call Centre - 64712552055 |                                                    |
| https://kis.kerata.gov.ni/kiskcp/gg/Cartificate                        | Verion: 1.2.1.161   01/06/2021 19:36:48                                                                         |                                                                                                    |                                                    |
| → P Type here to search                                                | O R' 刘 💽 🔜 હ                                                                                                    |                                                                                                    | 🌙 28°C Mostly clear \land 🕑 🗢 🗖 🧟 ENG 01-06-2021 📆 |

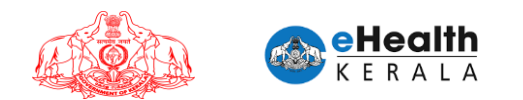

#### > Enter mobile number and COWIN reference number.

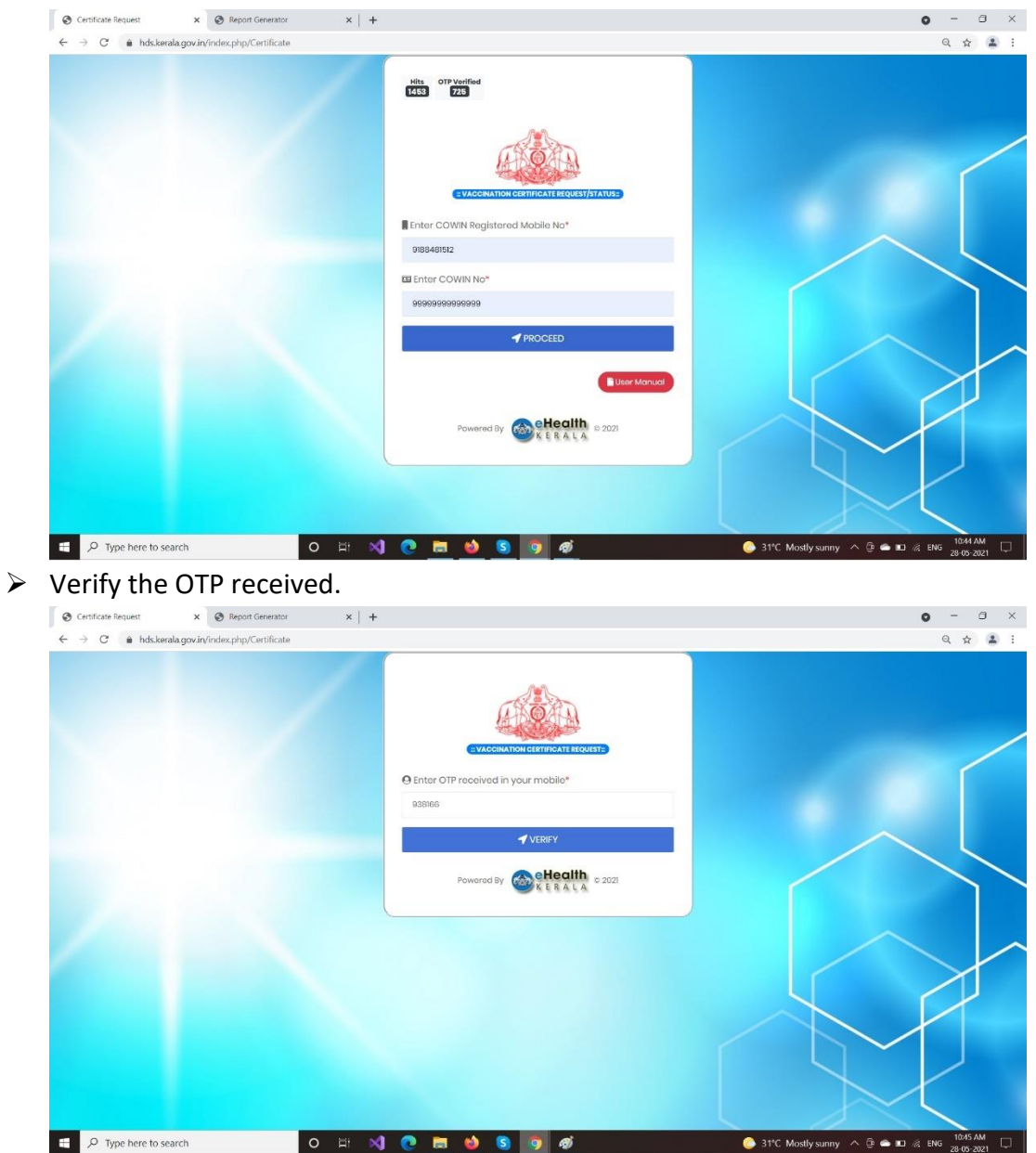

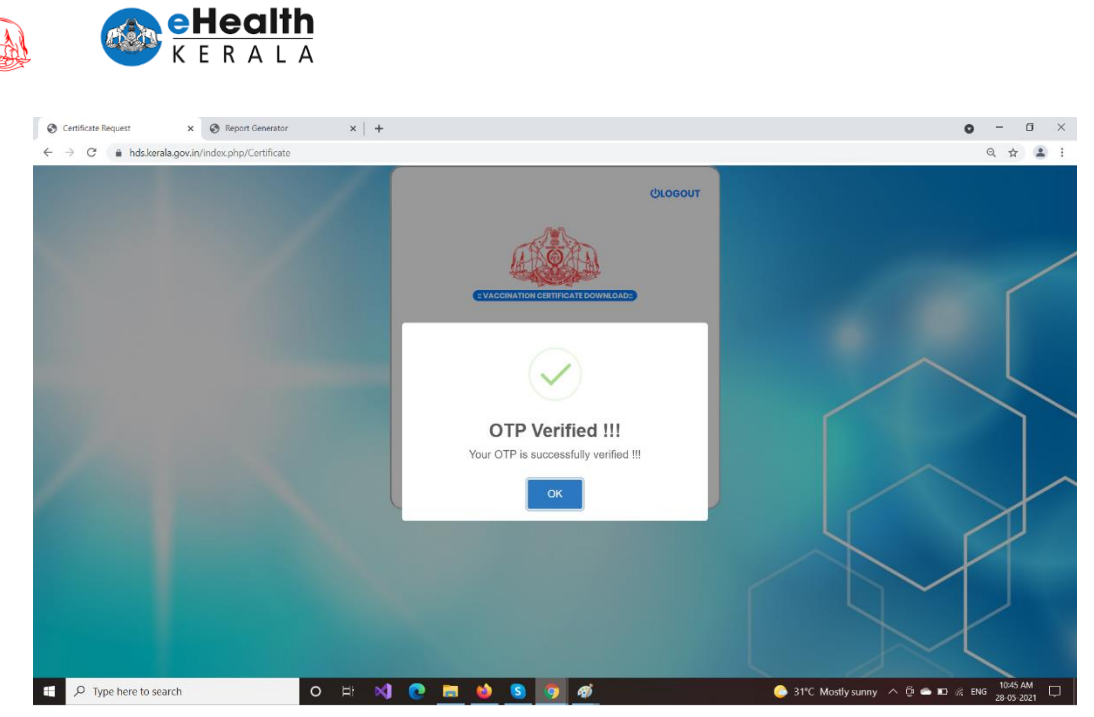

After OTP verification citizen can download the certificate from the download certificate button.

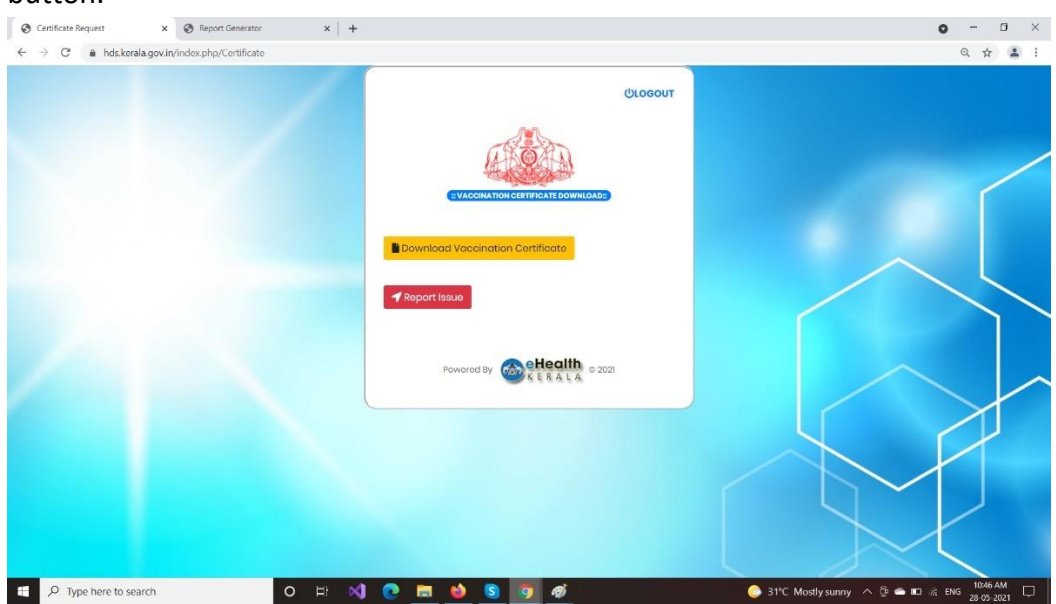

9

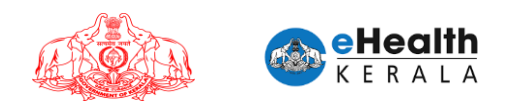

#### **Certificate Format**

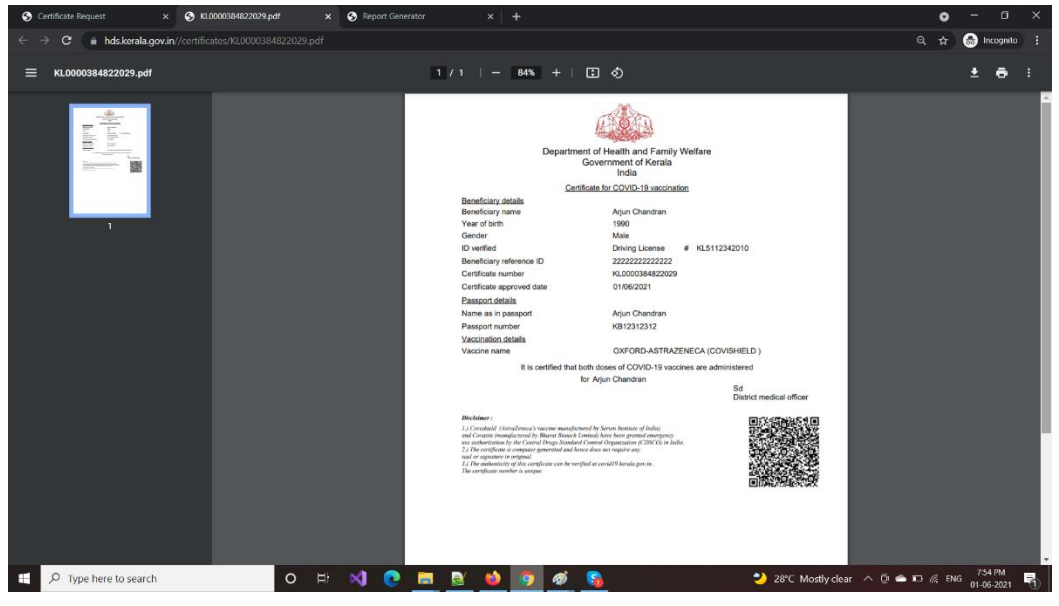

If citizen is not able to download the certificate, he/she can mark as "Report Issue".

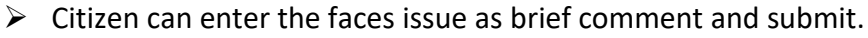

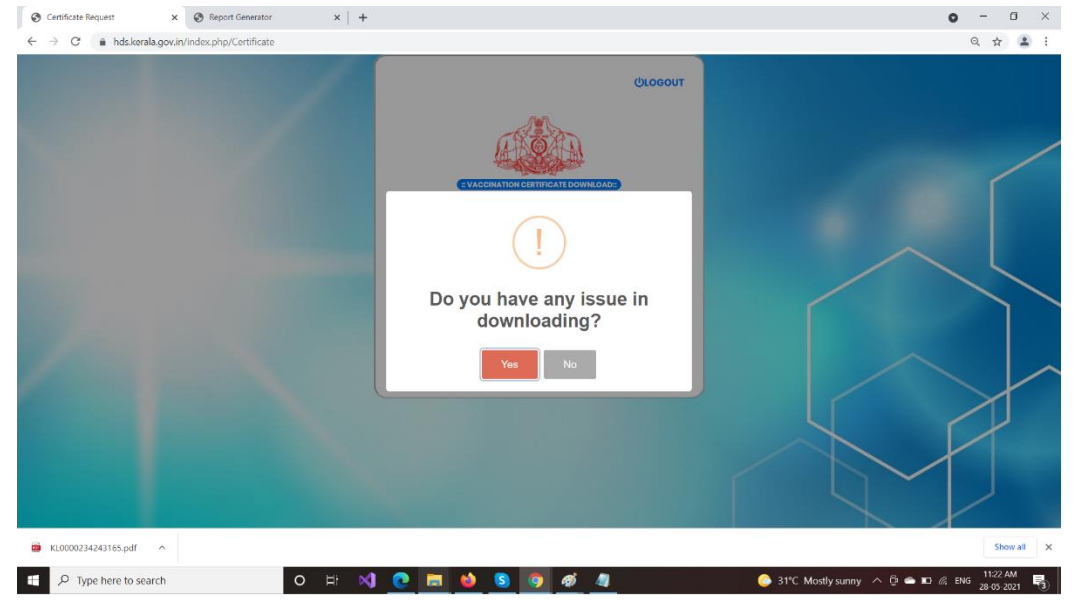

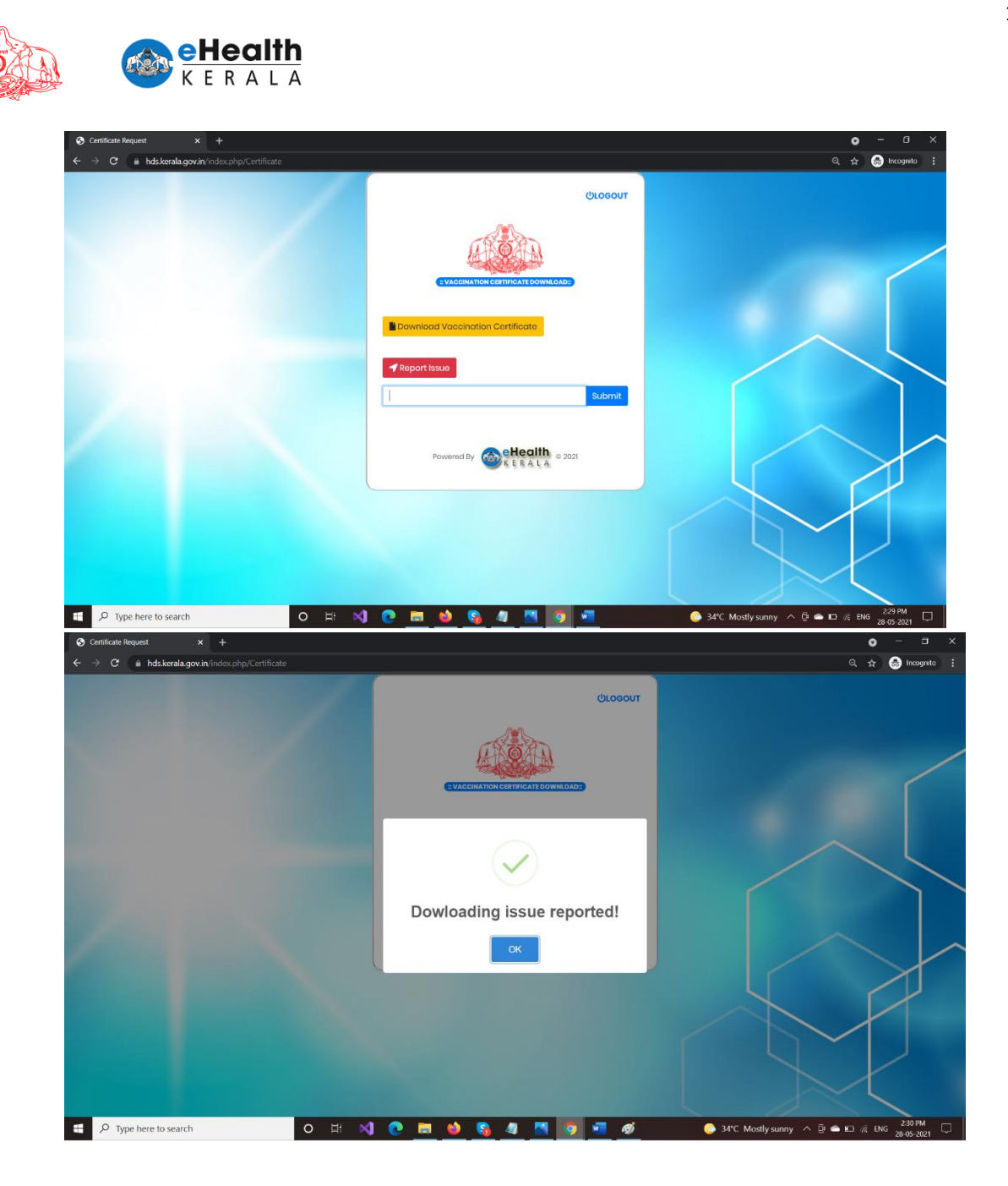